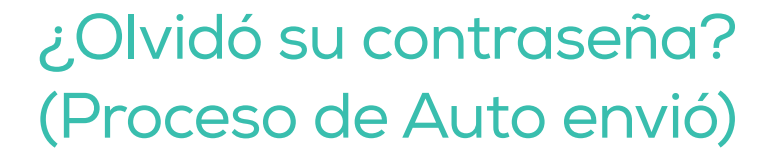

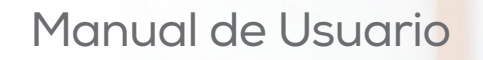

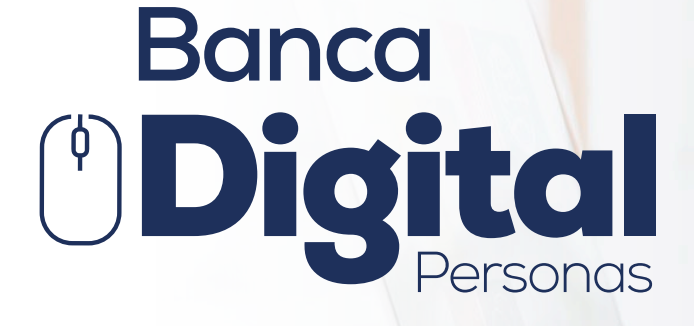

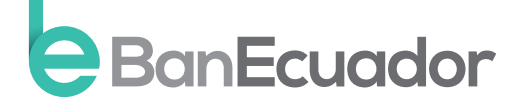

www.**banecuador**.fin.ec

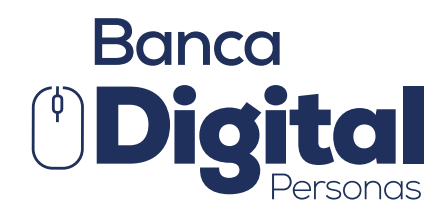

## Manual de Usuario

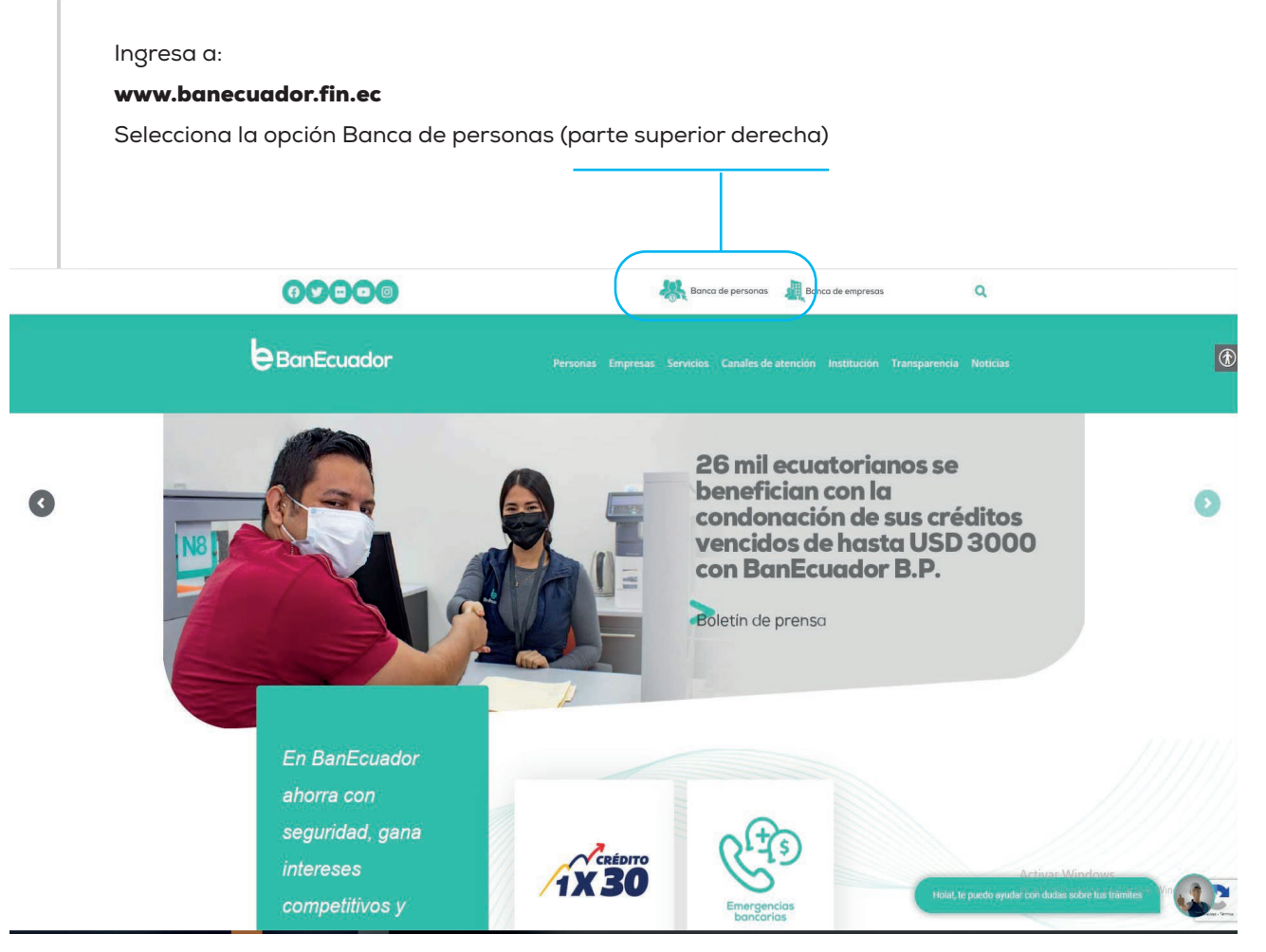

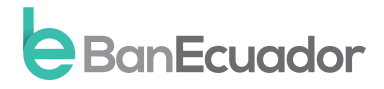

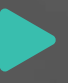

### Instrucción 1

Selecciona la opción: ¿Olvidó su contraseña?

| $\leftrightarrow \rightarrow \mathbf{G}$ | O A https://bancaelectronica.banecuador.fin.ec/loginNR/#/loginNR/auth/login | 80% 🔀   | ୭ ≡ |
|------------------------------------------|-----------------------------------------------------------------------------|---------|-----|
| E 2 C                                    |                                                                             | ONG 3.3 |     |
|                                          |                                                                             |         |     |

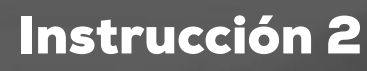

Ingresa tu usuario y clic en aceptar.

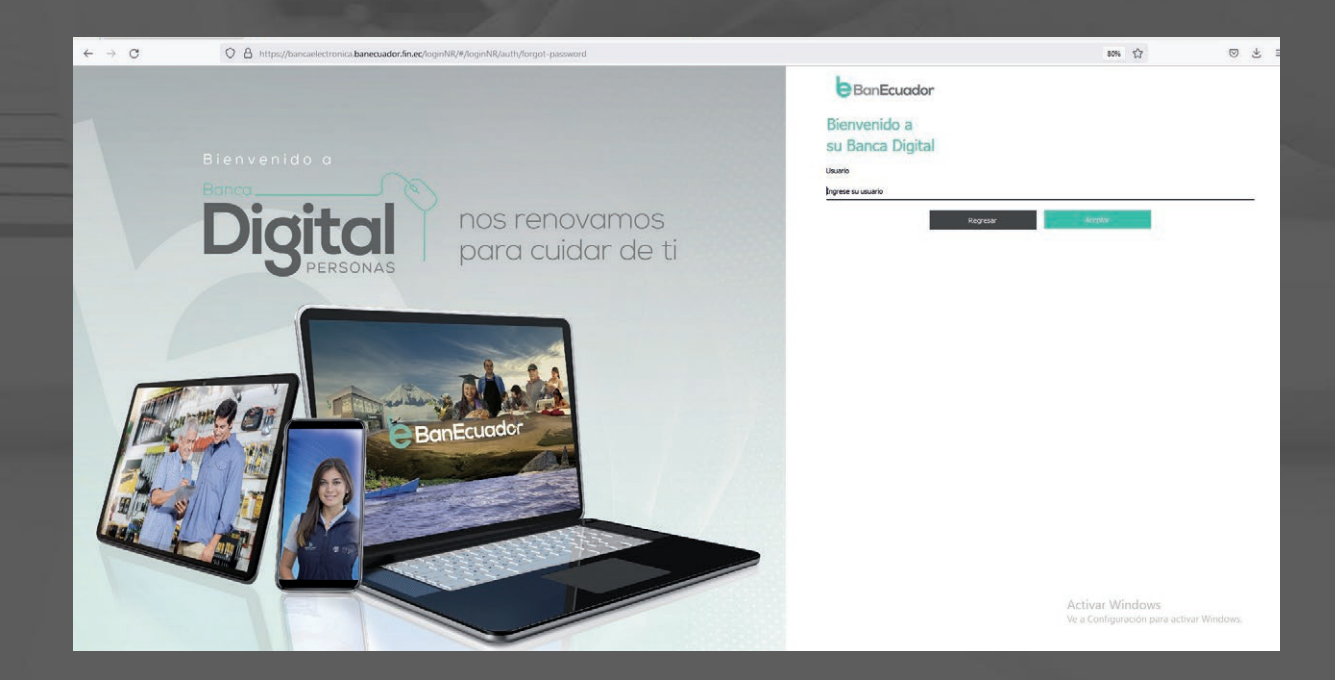

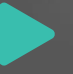

#### Instrucción 3

El sistema te solicitará que ingreses el código de seguridad remitido a tu correo electrónico o mensaje de texto enviado a tu celular.

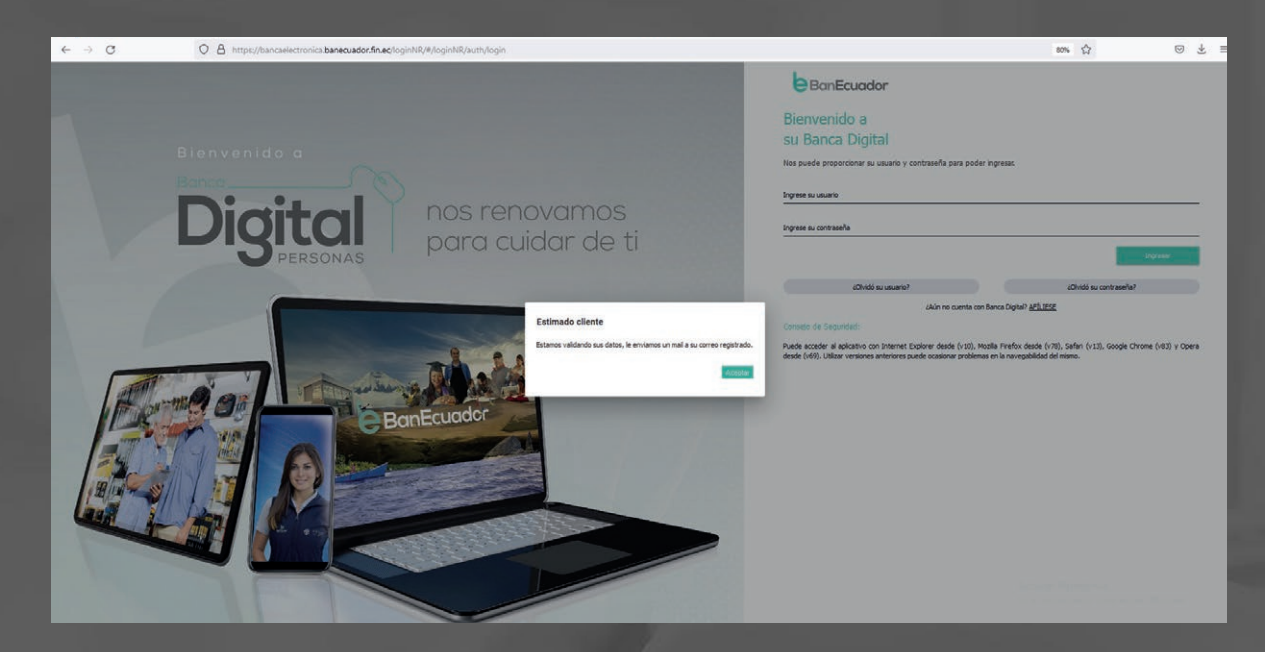

#### Instrucción 4

Te indicará que tu contraseña temporal (OTP) temporal fue enviada tu correo electrónico registrado en el Banco; también llegará como mensaje de texto enviado a tu celular.

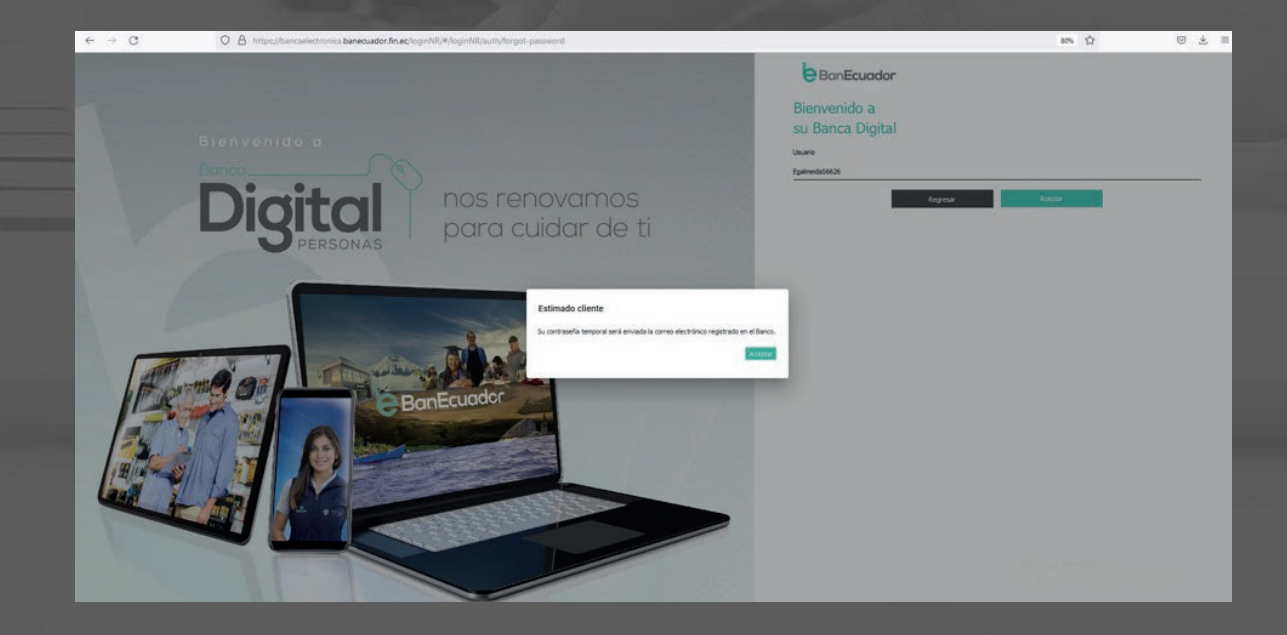

# Ahora tu Banca Digital es más ágil y segura

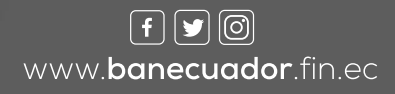

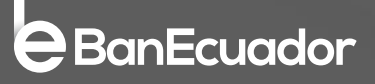